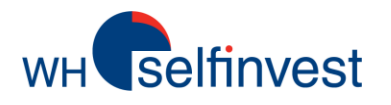

## **WHSProStation iPad app**

| Delayed Q        | kites Add | EitH       | New Order         | 1                | WHS Pro    | Station                |                            |                            | -                 |
|------------------|-----------|------------|-------------------|------------------|------------|------------------------|----------------------------|----------------------------|-------------------|
| Symbol           | SAI       | Duy        |                   |                  |            |                        |                            |                            | -                 |
| .DE30.ctd        | 6748.1    | 6749.5     | DESOLUTION TO COM |                  | Quote I    | Details<br>High        | 87/8.3                     | Met Chys                   | \$                |
| .F40.ctd<br>▼(.3 | 3391.x    | 3392.4     | 6748.s            | 1                | 6749.3     | Low<br>Open<br>Close   | 0700.a<br>6721.2<br>0721.2 | Hargen<br>Norgen<br>Spread | 0.61%<br>N/A<br>1 |
| .N25.ctd         | \$22.+    | 323.a      |                   |                  |            | SCHI-bigh<br>ISHE-bigh | 4963.0                     | Tick Pactor                | NW.               |
| .1740.c1d        | 16458     | 16468      | ana a Al          | 8750.4<br>8700.4 | work       | ersca Vel              | " Jut                      | -0001                      | MAR               |
| STOXX50.cld      | 2496.*    | 2498.4     | 5m 1.00           | 15m              | Nor 13     | <b>In</b> 1820         | RI 10                      | 10 0et                     | 3012              |
| .U\$30.cfd       | 12873     | 12877      | DES0.cld *        | Gandle *         | Indicatory |                        | No.                        | 00                         | 0 20              |
| .US500.cfd<br>   | 1352.1    | 1352.4     |                   |                  | .4         |                        |                            |                            |                   |
| EUR/USD /x       | 1.3264)   | 1.3256     |                   | , Pr.            | al Negar   | Players                |                            | ۲. <b>۲. ۲. ۲.</b>         | 6748.5<br>6745.8  |
| GBP/USD fx       | 1.67974   | 1.5800+    | ľ                 | 1.1              | 60         |                        |                            |                            | 6740.6            |
| USD/JPY.fx       | 77.674    | 77.69      | Jeal Harry        |                  |            |                        |                            |                            | 6730.s            |
| .GOLD.eld        | 1728.3    | 1728.8     | 1                 |                  |            |                        |                            |                            | 6726.8            |
|                  | 39965 7   | 9090 9 110 | t.                |                  |            |                        |                            |                            | 8715.0            |

Take your WHSProStation anywhere you want.

Full-screen charting, positions, orders and alarms displayed.

**Over 30 different indicators and TA-features available.** 

Discover everything WHSProstation iPad app has to offer.

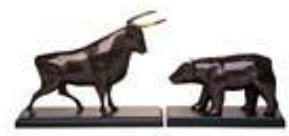

WH SELFINVEST Est. 1998 Luxemburg, France, Belgium, Poland, Germany, Netherlands

Copyrigh 2007-2011: all rights attached to this guide are the sole property of WH SelfInvest S.A. Reproduction and/or transmission of this guide by whatever means is not allowed without the explicit permission of WH SelfInvest. Disclaimer: this guide is purely informational in nature and can in no way be construed as a suggestion or proposal to invest in the financial instruments mentioned. Persons who do decide to invest in these financial instruments acknowledge they do so solely based on their own decission and risks. Alle information contained in this guide comes from sources considered reliable. The accuracy of the information, however, is not guaranteed.

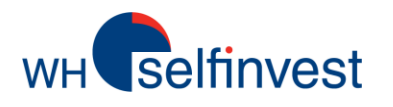

#### **Global overview**

**Symbol search and selection** 

**Charts** 

**Technical analysis** 

**Orders** 

Alarms

Support

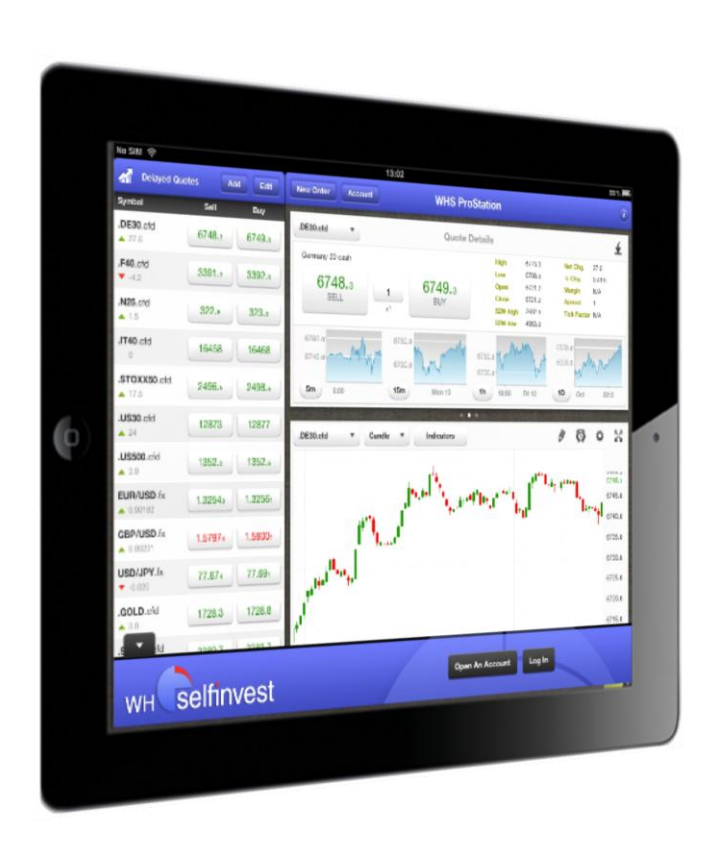

wнselfinvest

#### **Global overview**

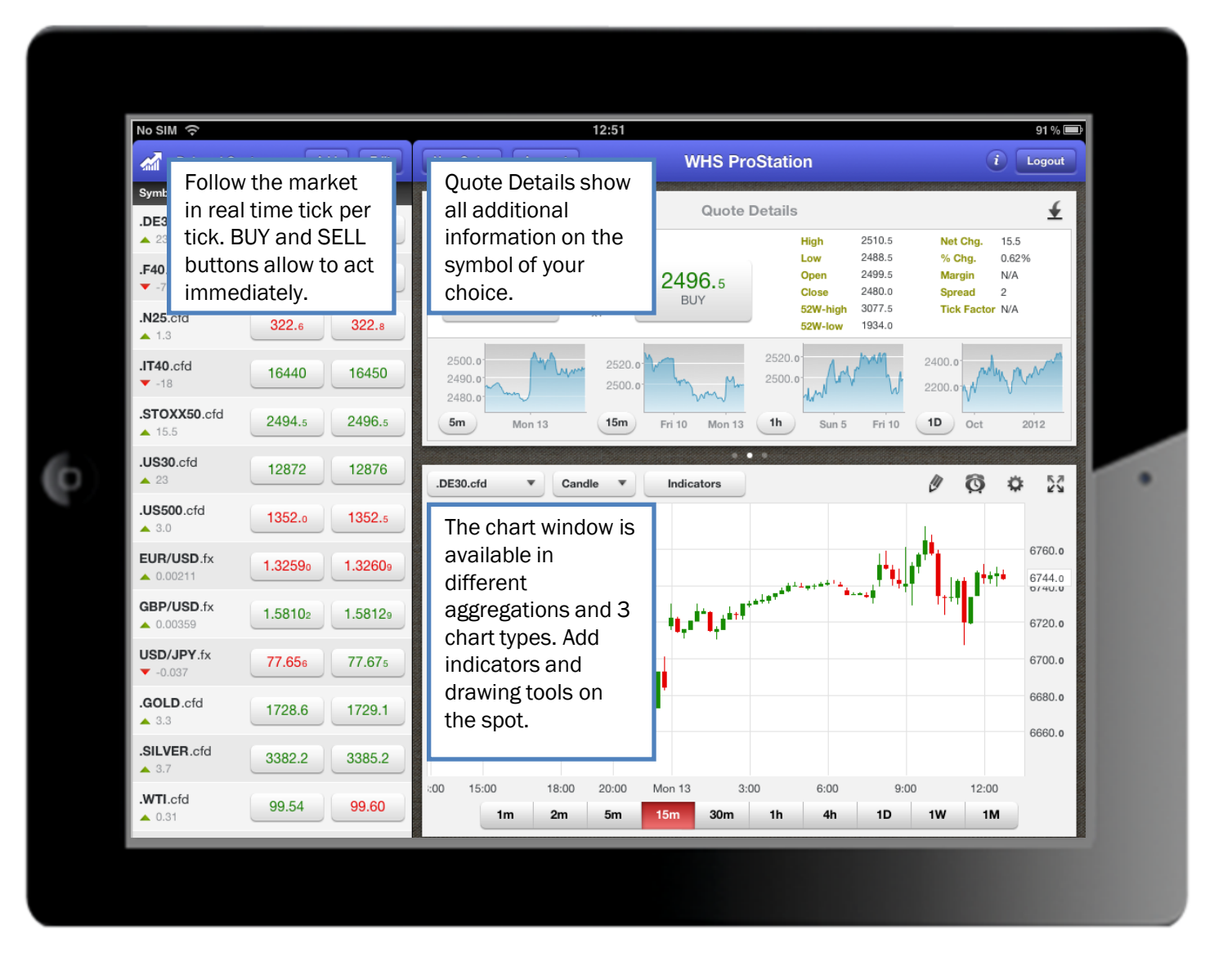

wн selfinvest

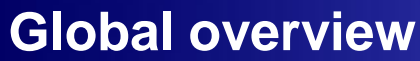

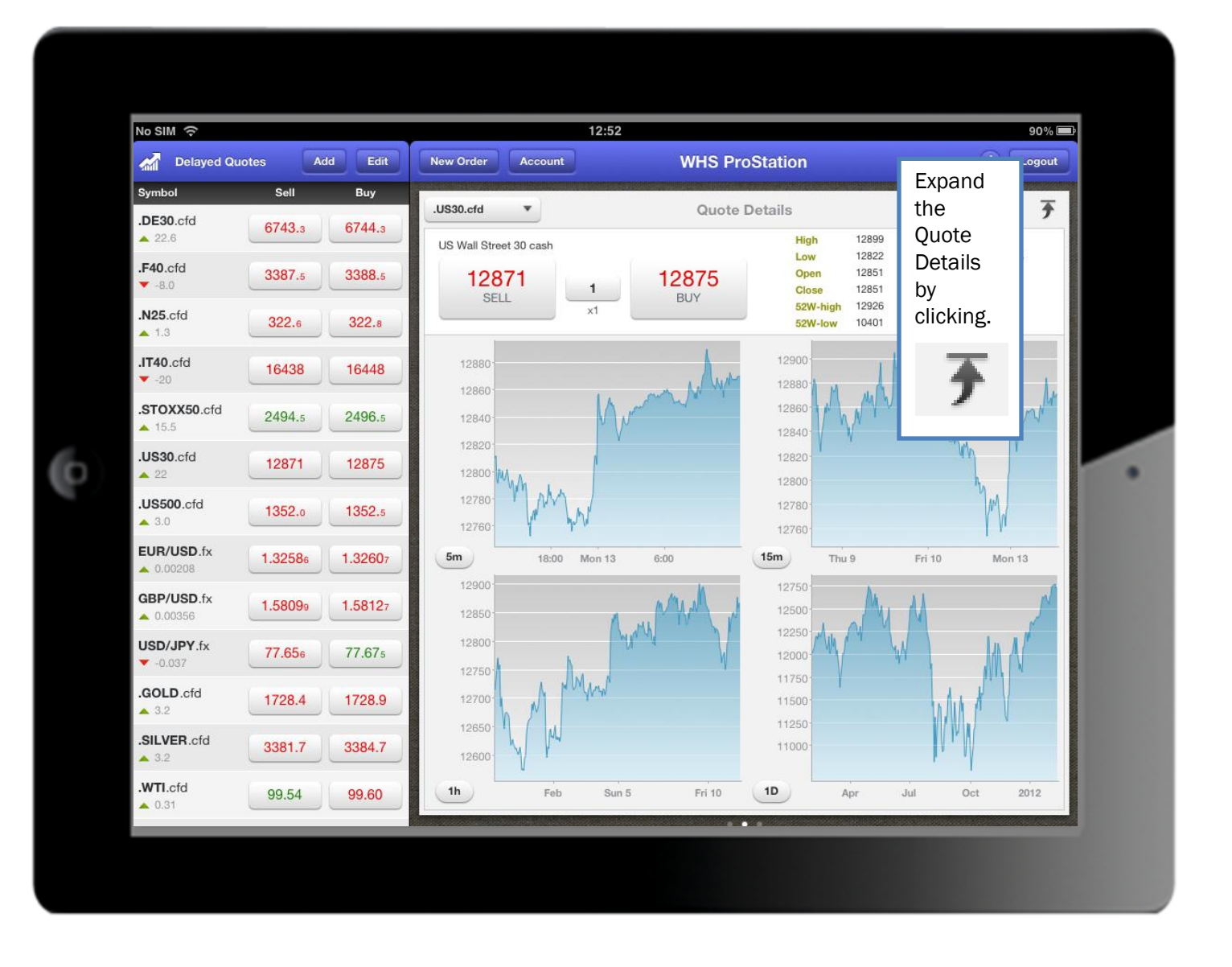

2

WH selfinvest Gl

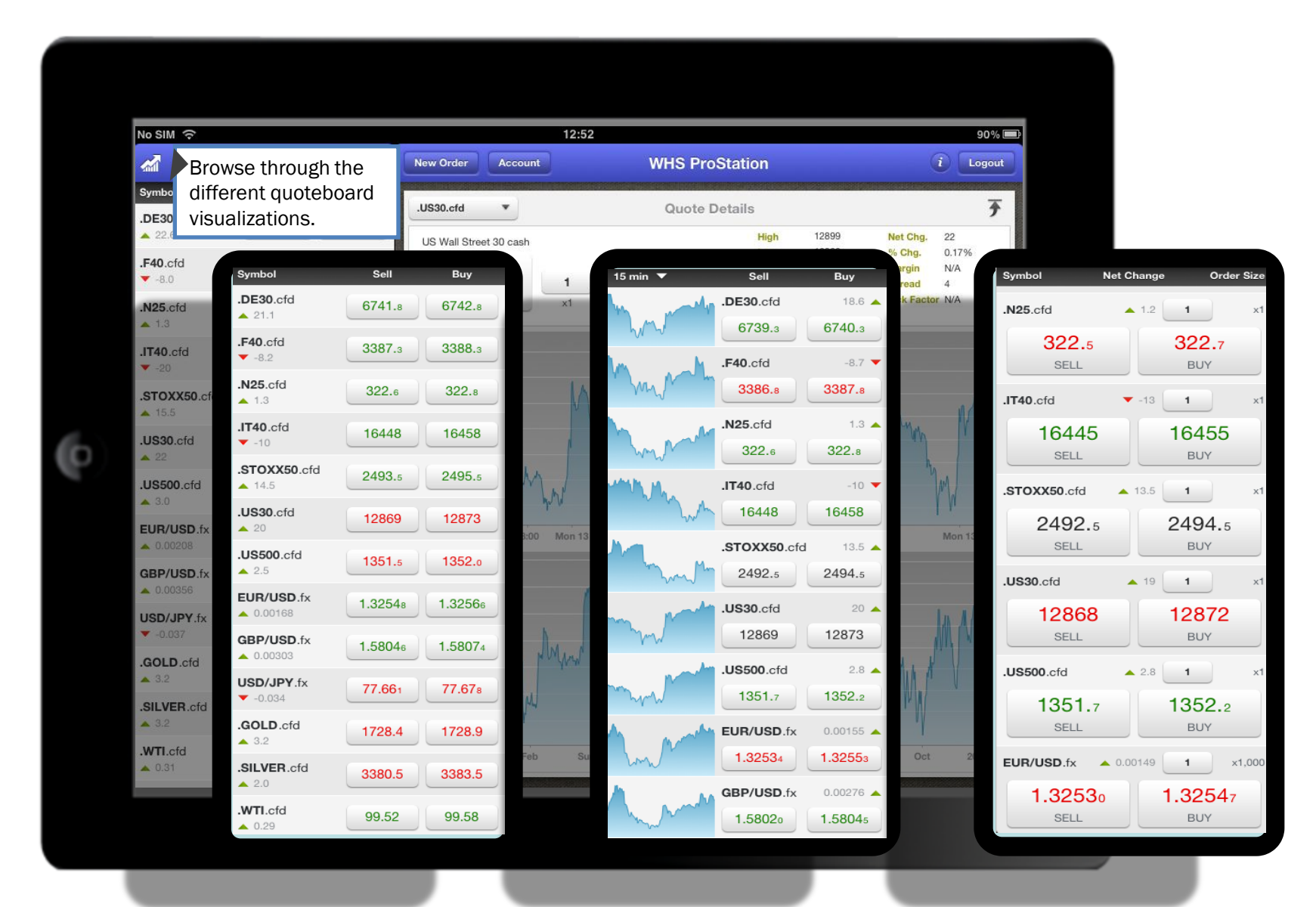

# wH selfinvest

#### **Global overview**

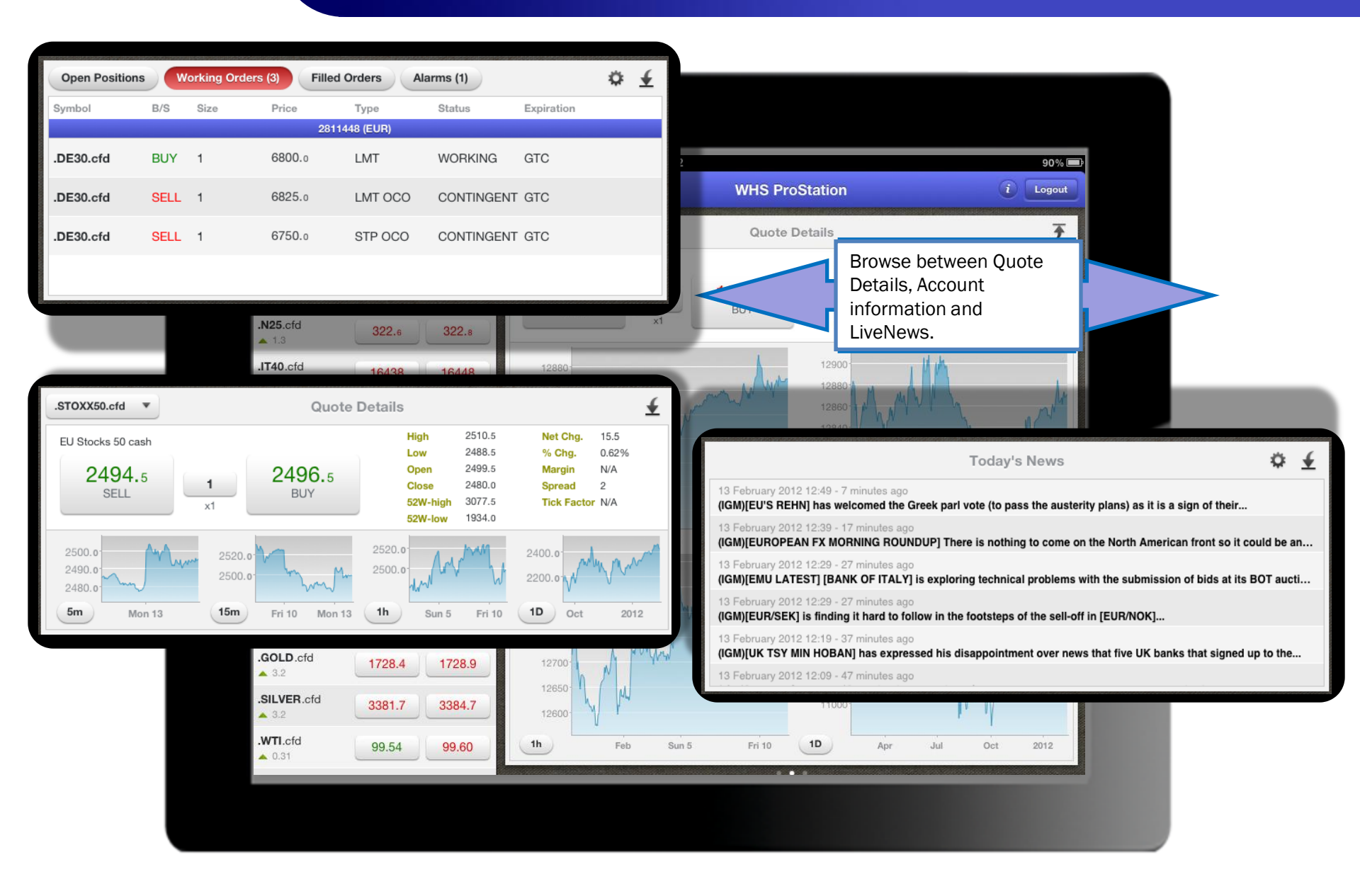

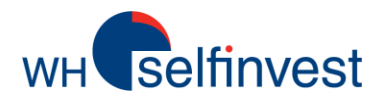

#### Symbol search and selection

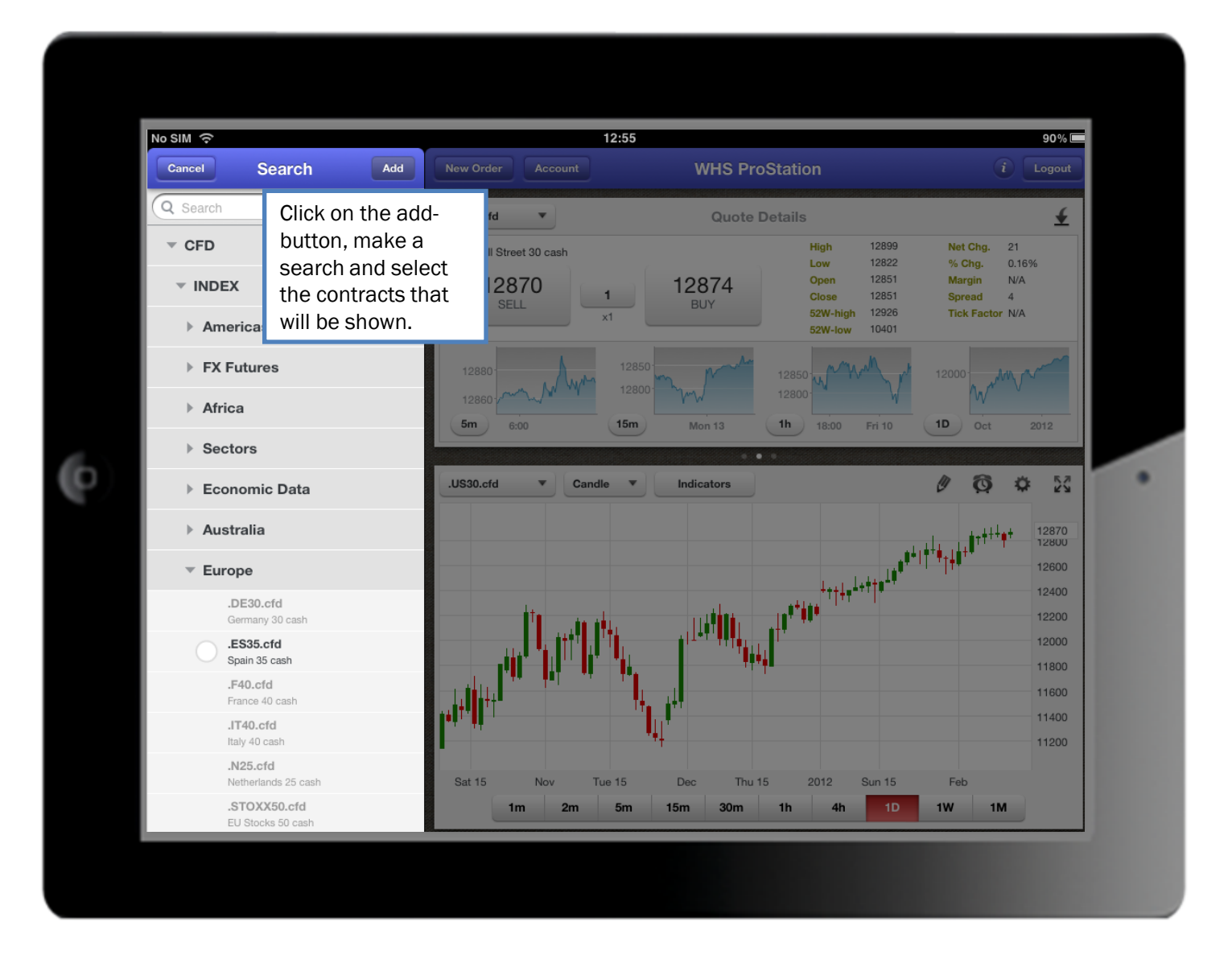

wh selfinvest

Charts

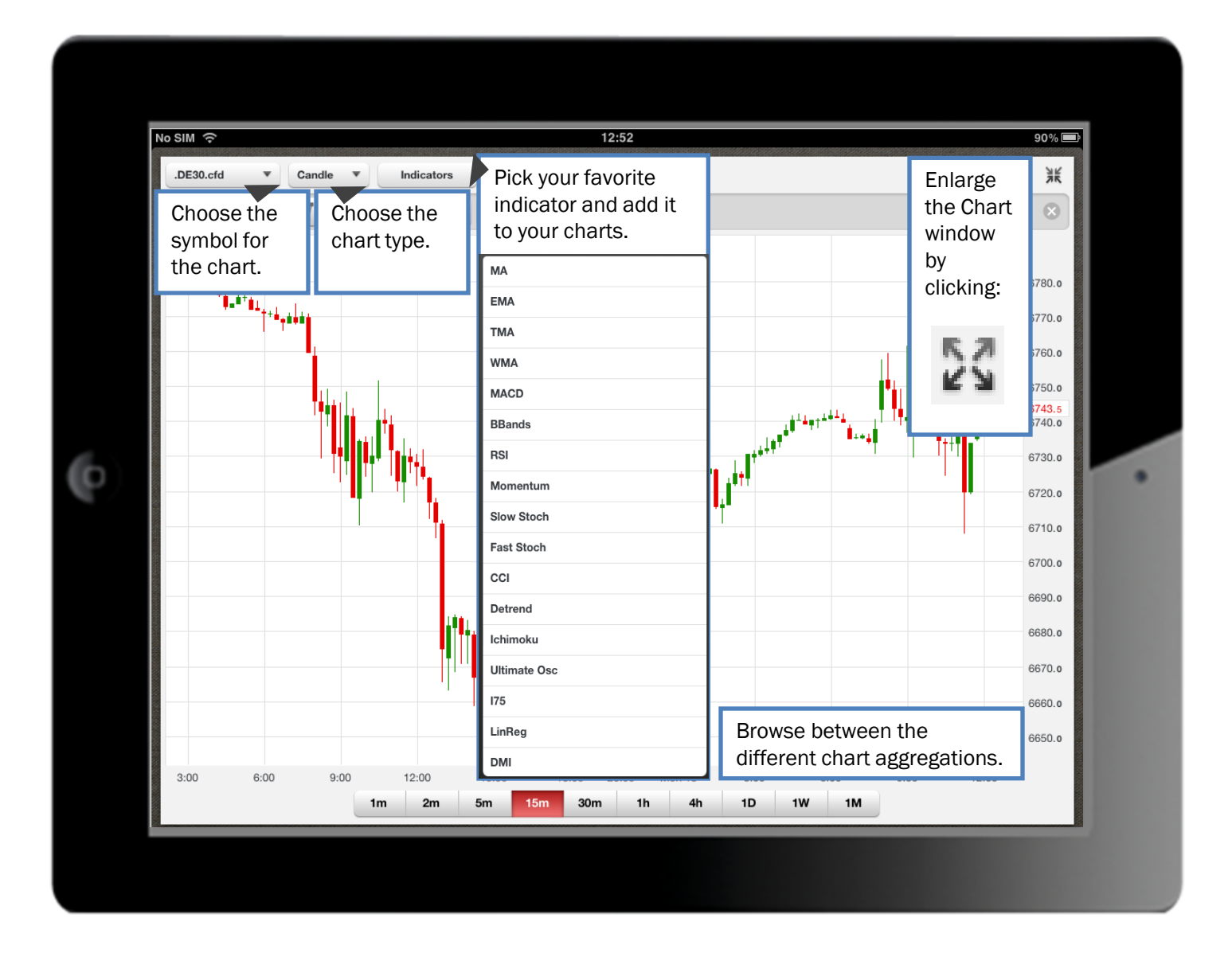

![](_page_8_Picture_0.jpeg)

#### Charts

![](_page_8_Figure_2.jpeg)

![](_page_9_Picture_0.jpeg)

### **Technical analysis**

![](_page_9_Figure_2.jpeg)

Orders

**WH** selfinvest

![](_page_10_Figure_1.jpeg)

wH selfinvest

#### Alarms

![](_page_11_Figure_2.jpeg)

wh selfinvest

| No SIM 🙃                                      |                 | 12:55                                                                |                                     | 90% 💻                                                          |                |
|-----------------------------------------------|-----------------|----------------------------------------------------------------------|-------------------------------------|----------------------------------------------------------------|----------------|
| Delayed Qu                                    | otes Add Edit   | New Order Account                                                    | WHS ProStation                      | n 🚺                                                            | Logout         |
| Symbol                                        | Sell Buy        | .US30.cfd                                                            | Reso                                | urces & Support                                                |                |
| .DE30.cfd                                     | 6741.8 6742.8   | US Wall Street 30 cash                                               | Customer Service                    | +352.42.80                                                     | 1 4 2 80       |
| .F40.cfd<br>▼ -8.0                            | 3387.5 3388.5   | 12870 1                                                              | Kundenservice                       | +49 (0)69 271 3                                                | 9 78-0         |
| .N25.cfd<br>▲ 1.3                             | 322.6 322.8     | x1                                                                   | Service client                      | +33 (0)1 42 99                                                 | 95 35          |
| .IT40.cfd                                     | 16445 16455     | 12880-                                                               | Klantenservice                      | +31 (0)20 737                                                  | ' 00 54        |
| .STOXX50.cfd<br>▲ 14.5                        | 2493.5 2495.5   | 12860 6:00 12<br>5m 6:00 15r                                         | Servizio clienti<br>Obsługa klienta | 8001                                                           | 46550          |
| .US30.cfd                                     | 12870 12874     | .US30.cfd 💌 Candle                                                   | Open An Account                     | Call Me Live Cl                                                | nat            |
| .US500.cfd<br>▲ 2.8                           | 1351.7 1352.2   |                                                                      |                                     | , <sub>4+++++</sub> +                                          | 12870          |
| EUR/USD.fx                                    | 1.32567 1.32584 |                                                                      |                                     | <sub>╋</sub> ╃╽╋┿ <sub>╋╁</sub> ╋ <sup>┿</sup> ┼╋ <sup>┿</sup> | 12600          |
| <b>GBP/USD.fx</b> <ul> <li>0.00312</li> </ul> | 1.58057 1.58081 |                                                                      |                                     | .1++1.                                                         | 12200          |
| USD/JPY.fx<br>-0.030                          | 77.665 77.680   |                                                                      | I T I T I F F F F                   |                                                                | 12000          |
| .GOLD.cfd                                     | 1728.3 1728.8   |                                                                      |                                     |                                                                | 11600<br>11400 |
| .SILVER.cfd<br>▲ 2.0                          | 3380.5 3383.5   |                                                                      | *# <u> </u>                         |                                                                | 11200          |
| .WTI.cfd                                      | 99.51 99.58     | Sat 15         Nov         Tue 15           1m         2m         5m | Dec Thu 15 2<br>15m 30m 1h          | 012 Sun 15 Feb<br>4h 1D 1W 1M                                  |                |
|                                               |                 |                                                                      |                                     |                                                                |                |